## 教师成绩修改操作流程

适用于成绩提交后,成绩有误,需要修改(勘误)的情形。

一、 任课教师提出成绩修改(勘误)申请

 登录 http://10.192.3.23/jwglxt/"大同大学-教学综合信息服 务平台"。登录帐号:教师工号,初始密码:身份证号码后6位(身份证字母 X大写)。

| रार #4 | - 0 |             | 用户登录  |          |
|--------|-----|-------------|-------|----------|
| 十日     |     | 昆草实度        | 1 用户名 |          |
|        |     | 田希见区        | 商商    |          |
| 跨设管    |     |             | 登录    | 忘记密码?    |
|        |     | 干净式<br>美学 ○ |       | 靜心地吐豆來   |
|        | 22  |             |       | <b>₹</b> |

登录后,请及时左击右上角图标,修改个人密码并谨慎保管。由本人帐号提请的各项申请与操作,均视为本人行为。同时有多个身份的,请点击"角色切换",选择"教师",进入教师页面。

| 、大同大学-教学综合信息服务平台                          |                          |         |                       |                               |                                           |                               |                                    |                                |                     |                                              |                           |                          |                                  |                                                              |                                 |
|-------------------------------------------|--------------------------|---------|-----------------------|-------------------------------|-------------------------------------------|-------------------------------|------------------------------------|--------------------------------|---------------------|----------------------------------------------|---------------------------|--------------------------|----------------------------------|--------------------------------------------------------------|---------------------------------|
| 申请★ 信息维护★ 成绩★ 信息查询★ 数学评价★ 课程              | 設计→ 毕业设计(论文)→ 教学建设       |         |                       |                               |                                           |                               |                                    |                                |                     |                                              |                           |                          | /                                |                                                              |                                 |
| 我的成用 🔷                                    |                          | 通知      |                       |                               |                                           |                               |                                    |                                |                     |                                              |                           |                          |                                  |                                                              |                                 |
| 课表                                        |                          | <u></u> | 校历                    |                               |                                           |                               |                                    |                                |                     |                                              |                           |                          |                                  |                                                              |                                 |
| 13-16團 (7-8共                              | )- 定期— 将东核区-行的05         |         |                       |                               |                                           |                               | 2020-20                            | 21学年1                          | 学期(2020             | 08-313                                       | 2021-0                    | 1-15)                    |                                  |                                                              |                                 |
| To Total C o I                            | A 201401 MANUCES 1100000 |         | 子期                    | 0                             |                                           |                               |                                    |                                |                     |                                              |                           |                          | 12月                              |                                                              | 1月                              |
| 13-16周 (3-4节                              | )-星期二                    |         | 月風                    | B                             | 9月                                        |                               | 10.                                | 3                              |                     | 11月                                          |                           |                          |                                  |                                                              |                                 |
| 13-16周(3-4节<br>                           | ))-星期二                   |         | 月<br>星期<br>一 :        | 日<br>1 1<br>31                | 9月<br>2 3 7<br>7 14 2                     | 4 <b>5 5</b><br>1 28          | 10)<br>6 7<br>5 12                 | <b>8 9</b><br>19 26            | 9 10<br>2           | 11月<br>11 12<br>9 16 :                       | 3 14<br>3 30              | 14 15<br>7               | 16 17<br>14 21                   | 18 1<br>28                                                   | 3 <b>1</b> 9 20<br>4 11         |
| 13-16周10-4节<br>13-16周10-4节<br>7-16周10-6节) | 0-星期二                    |         | 月<br>風<br>一<br>二<br>三 | 6<br>月<br>1 1<br>31<br>1<br>2 | 9月<br>2 3 7<br>7 14 2<br>8 15 2<br>9 16 2 | 4 5 5<br>1 28<br>2 29<br>3 30 | 10J<br>6 7<br>5 12<br>6 13<br>7 14 | 8 9<br>19 26<br>20 27<br>21 28 | 9 10<br>2<br>3<br>4 | 11月<br>11 12<br>9 16 :<br>10 17 :<br>11 18 : | 13 14<br>13 30<br>14<br>5 | 14 15<br>7<br>1 8<br>2 9 | 16 17<br>14 21<br>15 22<br>16 23 | 18         1           28         29           30         30 | 8 19 20<br>4 11<br>5 12<br>6 13 |

点击"成绩",选择"成绩修改[教师]"进入"成绩修改[教师]"
 页面,列表内为相应的开放成绩修改权限学期内的课程信息。

| 已开放  | 放学年学  | 期: 2019-2                  | 2020学年             | 1 <mark>学期</mark> |                       |             |                |                          |
|------|-------|----------------------------|--------------------|-------------------|-----------------------|-------------|----------------|--------------------------|
|      |       |                            |                    |                   |                       |             |                |                          |
| 可修改度 | 成绩教学班 | 列表                         |                    |                   |                       |             |                |                          |
|      |       |                            | 444.000            | 199-20 (1) 77     | 1884日人2422            | 寻) 教师       | SLAADT CY CI   | A                        |
|      | 操作    | 字年                         | 子朋                 | 禄性化的              | 际性白你                  | 为化八子X甲中     | <b>教字批名称</b>   | ~                        |
|      | 操作 申请 | <del>字年</del><br>2019-2020 | <del>字期</del><br>1 | 1米1至17.05         | 尿性合你                  | 3K/4X44     | <b>教子班名称</b>   | V                        |
|      | 操作申请  | <del>字年</del><br>2019-2020 | <del>字期</del><br>1 | 味性化的              | 床住石柳                  | 32/42/11    | <b>教子班名称</b>   | >                        |
|      | 操作申请  | <del>学年</del><br>2019-2020 | <del>날卿</del><br>1 |                   | 味在白柳<br>  1 共1页  > 例  | 3¢7\\$\$\$₩ | <b>驳字班名称</b>   | ∨<br>▶<br>1-1 共1条        |
|      | 操作申请  | <del>学年</del><br>2019-2020 | <del>字期</del><br>1 |                   | ⊯性白柳<br>  _1 共1页  ♪ 例 | 3%7493000   | ₹ <b>公</b> 次合称 | ∨<br><b>)</b><br>1-1 共1条 |

点击相应课程"申请",进入学生成绩"修改"页面。任课教师对相应 学生成绩进行修改,填写"修改原因",相关学生的试卷及成绩修改支撑材 料、成绩更补审批表通过"附件上传",点击"提交",

| 8        |      |                      |             |              |         |         |          | 修改成绩               |
|----------|------|----------------------|-------------|--------------|---------|---------|----------|--------------------|
|          |      | 举号后加#号; 学号后加+号表示可加分。 | 成绩登分说明: 重修学 | 查询           | ]       | 技学号模糊查议 | 学号       |                    |
| ∠保存 土 提交 |      | 上传附件 🗁 选择文件          | 修改原因        | 可修改成绩人数: 29人 |         | -       | 1:       | 课程信息               |
| 保注       | ¢æ   |                      | 课堂成绩 (100%) |              | #£35 [3 | 安吾 []   | 10540 LL | 成長 み               |
| m/1      | 2341 | 期末成绩 (80%)           |             | 平时成绩 (20%)   | ALL +-  | 7.2.+-  | MINK +-  | 64: 9 ( <b>*</b> ) |
| <b>v</b> | 100  |                      | 100         | 100          |         |         |          | 1                  |
| ~        | 81   |                      | 80          | 85           | 100     |         |          | 2                  |
|          | 81   | J                    | 80          | 85           |         |         |          | 1                  |

页面提示 🕢 提交成功! 表示成绩修改申请提交完成。

提交后,刷新"成绩修改[教师]"页面,可对所提交申请"查看、撤 销"等操作,也可查看审核工作进程。

## 二、 开课学院审核、审批

 教师提交成绩修改(勘误)申请后,流程自动转入学院审核审批。学院审核审批依次为:教学科研办审核、教学院长审批。系统设置学院审核 权限角色为教学教学科研办主任,审批权限角色为教学院长。

 2. 教学科研办主 任登录教务管理系统, 点击"成绩管理-成绩
 修改管理-成绩修改
 审核",打开的"成
 绩修改审核"页面中

|      |           |             |   |      |     | ● 审核 | ▲ 导出 | 🖨 打日 |
|------|-----------|-------------|---|------|-----|------|------|------|
| 学年   | 2019-2020 | )           | × | 学期   | 2   |      |      | •    |
| 校区全部 |           |             | • | 学院   |     |      |      | *    |
| 学生   | 按学号及姓     | 名查询         |   | 审核状态 | 待审核 |      |      | *    |
| 申请人  | 按教工号及     | 按教工号及姓名模糊查询 |   |      |     |      |      |      |
|      |           |             |   |      |     |      |      | 查询   |
|      |           |             |   |      |     |      |      |      |

有"待审核"的申请列表。

选中记录,可查看成绩修改原因、成绩修改相关附件等信息,审核
 无误后,点击右上角"审核",选择"通过"或"不通过",填写审核意见
 (审核意见不能简单写"同意"二字),提交,系统自动进入下一流程。

| 开课学院审核                                              | 教学院长审批      | 教务处复核备案                  |     |
|-----------------------------------------------------|-------------|--------------------------|-----|
| 0                                                   | -0          | 3                        | - 1 |
|                                                     |             |                          |     |
| ·述流程中蓝色表示                                           | 已审核,黄色表示待审核 |                          |     |
|                                                     |             |                          |     |
| 会坊([[ 禁, ]] (二) (二) (二) (二) (二) (二) (二) (二) (二) (二) |             |                          |     |
| 审核环节:开课学                                            | 院审核 审核人:    | 审核时间:2020-02-28 17:16:57 | (   |

 教学院长审批操作同教学科研办主任,审批后,系统自动提交到教 务部复核备案。

## 三、 教务部复核备案

教务部对学院审核审批通过的成绩修改申请进行复核,无误后,备案 通过。成绩修改(勘误)流程结束,成绩修改操作完成,学生成绩即时变更 为修改后成绩。

| 成   | 绩修改          | 【教师】           |                      |      |                                                                                                    |       |                           |                   |     |        |       |     |     |        |       |       |
|-----|--------------|----------------|----------------------|------|----------------------------------------------------------------------------------------------------|-------|---------------------------|-------------------|-----|--------|-------|-----|-----|--------|-------|-------|
|     | *6324 / 24   |                | 0000米在4米             | ×40  |                                                                                                    |       |                           |                   |     |        |       |     |     |        |       |       |
| 日开  | 成子牛う         | 2019-2         | 2020字中1号             | 子明   |                                                                                                    |       |                           |                   |     |        |       |     |     |        |       |       |
| 可修改 | 成绩教学到        | 的表             |                      |      |                                                                                                    |       |                           |                   |     |        |       |     |     |        |       |       |
|     | 操作           | 学年             | 学期                   | 课程代码 | 课程名称                                                                                                    | 录入教师  | 教学班名称                     |                   |     | 人数 上词  |       | 课时间 |     | 上课地点   |       |       |
|     | 申请           | 2019-2020      | 1                    |      | Support the support of the support of the support o |       | -                         |                   |     | 29     |       |     |     |        |       |       |
|     |              |                |                      |      |                                                                                                    |       | <li>1 共13</li>            | 页  > 例 15         | T   |        |       |     |     |        |       | 1 - 1 |
| -   | THE THINK A. |                | ( and all you have ) |      |                                                                                                    |       |                           |                   |     |        |       |     |     |        |       |       |
| 申请结 | 果列衣 🗙        | - 朝際   王堤父   ユ | 徽销申请                 |      |                                                                                                    |       |                           |                   | _   |        |       |     | · — |        |       | _     |
|     | 审核状态         | 查看修改详情         | 修改原因                 |      | 附件                                                                                                    | 学号    | 姓名                        | 班级                | 原成绩 | 原百分制成绩 | 原成绩备注 | 原绩点 | 现成绩 | 现百分制成绩 | 现成绩备注 | 現绩点   |
|     | 已通过          | 查看修改详情         | 成绩修改测试               | 成绩修  | 硷附件上传测试 docx                                                                                                    |       |                           |                   | 96  | 96     |       | 4.6 | 100 | 100    |       | 5     |
| 4   |              |                |                      |      |                                                                                                    | (H) ( | <ul> <li>1 共1)</li> </ul> | 页   <b>》</b> 例 15 | •   |        |       |     |     |        |       | 1 - 1 |